## To change Ryerson password

### 1) Login to <u>my.ryerson.ca</u>

## 2) In the RH column, select "Self Service" under the heading "Manage My Resources"

#### Manage My Resources Self Service Change account passwords, update owner information, manage Guest and Generic Accounts Change Google Token for generic accounts, request a guest user ID, Courses and Organizations Request Blackboard shells, mailing lists, Test Response System prints, and more.

and more.

# 3) In the menu that appears, select "Change Password" under the heading "Personal Account Security Settings"

### Self Service

resources, and more.

#### Personal Account Security Settings

Manage your personal account settings: <u>Change Password</u> | <u>Activate Google Token</u> | <u>Update Challenge Phrase</u> | <u>Two-Factor Authentication</u> | <u>Manage Suspicious Activities</u>

#### Update Owner Information

Update owner information and view the resources that you have been assigned.

### Manage Resources

Manage the resources that you have been assigned.

### Manage Ryerson Gmail Opt-In Preference

Manage the opt-in or not opt-in preference for using Ryerson Gmail

#### **Opt-out from Mass Mail Lists**

Unsubscribe from select mass mail lists.

## 4) You will be taken to this screen:

|                                 | 7.0                                            |                                          | N                            | 12 C                            |
|---------------------------------|------------------------------------------------|------------------------------------------|------------------------------|---------------------------------|
| Change<br>Password              | Activate Google<br>Token                       | <u>Update Challenge</u><br><u>Phrase</u> | Two-Factor<br>Authentication | Manage Suspicious<br>Activities |
| Change Pass                     | word                                           |                                          |                              |                                 |
| Enter your cur<br>masked by the | rent password once an<br>* character.          | d your new password t                    | wice. Each character in      | confidential fields is          |
| The password<br>lower case let  | must be 8 to 20 chara<br>er (a-z) and 1 number | cters in length and must (0-9).          | st contain at least 1 upp    | er case letter (A-Z),           |
| For stronger p { } [ ]          | asswords, you may als                          | o include any of these                   | symbols: / ' _ ` ~ ! @ #     | £ \$ % ^ & * ( ) - + =          |
| Password ch                     | anges may take up t                            | o 2 hours to take eff                    | ect.                         |                                 |
| Current Passw                   | ord:                                           |                                          |                              |                                 |
| New Password                    | :                                              |                                          |                              |                                 |
|                                 |                                                |                                          |                              |                                 |

## 5) Enter password

6) Select "Change Password"